| 유로라인글로벌 운송회사 운송차량    | 유로라인글로벌 운송회사 운송차량                             | 유로라인글로벌 운송회사 운송차량                             |
|----------------------|-----------------------------------------------|-----------------------------------------------|
| 02-771-0705          | 02-771-0705                                   | 이용안내                                          |
| 유로라인글로벌              | 유로라인글로벌                                       | 유로라인글로벌                                       |
|                      |                                               |                                               |
| 회사상호: 테스트회사          | ·회사상호 : 테스트회사                                 | ·회사상호 : 테스트회사                                 |
| ·전화번호: 010-1599-1387 | ·전화번호: 010-1599-1387                          | ·전화번호: 010-1599-1387                          |
| ·비밀번호: 비밀번호          | ·비밀번호: 비밀번호                                   | ·비밀번호: 비밀번호                                   |
| 시작하기 종료하기            | 시작하기 종료하기                                     | 시작하기 종료하기                                     |
|                      |                                               |                                               |
|                      |                                               |                                               |
|                      |                                               |                                               |
| EURO LINE            | <b>EUKO LINE</b>                              | <b>EURO LINE</b>                              |
| GLOBAL CO., LTD      | GLOBAL CO., LTD<br>Copyright Jaewoos Solution | GLOBAL CO., LTD<br>Copyright Jaewoos Solution |

- ③ 로그인에 실패한경우 [이용안내]를 선택하여 시스템관리자에게 로그인정보를 확인합니다.
- ② [전화번호]와 [비밀번호]는 자동확인됩니다.
- ① 로그인 화면에서 [회사상호]를 입력합니다. (추후 자동생성됩니다.)

#### 1. 로그인

= 유로라인글로벌

접수

2016-05-01

전체

초기화면에서 [BOOKING]를 선택합니다. 1

BOOKING

배차

~ 🗰 2016-05-31

진행

:

S

취소

② 부킹작성 화면에서 [선적포트]와 [목적포트]를 입력합니다.

③ [업무유형]을 선택하고, [컨테이너] 항목에 컨테이너 크기와 수량을 선택합니다.

2. BOOKING

|         | DOOAN, RONLA | N N      | Q    |  |
|---------|--------------|----------|------|--|
| 목적포트:   | SAVANNAH     | SAVANNAH |      |  |
| 업무유형:   | FCL LCL      | 통관의뢰 브   | 보험의뢰 |  |
| 컨테이너:   | 40' 🗸        | 1개       | •    |  |
| 작업일시:   | 2016-05-03   | 11:0     | 0    |  |
| 작업주소:   | 작업지, 출고지 주   | 트소       | Q    |  |
| 작업담당:   | 이름, 직급       |          | Q    |  |
| 작업전화:   | 전화번호         | 전화번호;    | 2    |  |
| REMARK: | 비고, 요청사항, 취  | 추가화물     |      |  |

| ←E   | воок  | ING      |         | 다시작성 | 저장하기 |
|------|-------|----------|---------|------|------|
| ·선적  | 포트:   | BUSAN, I | KOREA   |      | Q    |
| ·목적  | 포트:   | SAVANN   | AH      |      | Q    |
| ·업무  | 유형:   | FCL      | LCL     | 통관의뢰 | 보험의뢰 |
| ·컨E  | 컨티    | 비이너크     | 기       |      | -    |
| ·작업  | 20'   |          |         |      |      |
| ·작입  | 40'   |          |         |      | 5    |
| ·작입  | 45'   |          |         |      | 5    |
| ·작입  | 40'H( | 2        |         |      |      |
| ·REN | MARK: | C        | - 10, 1 |      |      |
|      | 다     | 시작성      |         | 저장하기 | 7    |

#### 2. BOOKING

- ④ 작업일시와 시간을 선택합니다.
- ⑤ [작업주소]의 [ 🔍 ]의 표시를 선택하여 주소를 입력합니다.

| ← воок   | ING                     | 저장하기 |      |  |  |
|----------|-------------------------|------|------|--|--|
| ·선적포트:   | BUSAN, KORE             | Q    |      |  |  |
| ·목적포트:   | SAVANNAH                | Q    |      |  |  |
| ·업무유형:   | FCL LCL 통관의뢰 보          |      | 보험의뢰 |  |  |
| ·컨테이너:   | 45'                     | - 1개 | •    |  |  |
| ·작업일시:   | 2016-05-03 11:00        |      |      |  |  |
| ·작업주소:   | 작업지, 출고지 주소             |      |      |  |  |
| ·작업담당:   | 이름, 직급                  |      | Q    |  |  |
| ·작업전화:   | 전화번호 전화번호2              |      | 2    |  |  |
|          | 비고, 요청사항, 추가화물<br>IARK: |      |      |  |  |
| ·REMARK: | 비고, 요청사항,               | 추가화물 |      |  |  |
| ·REMARK: | 비고, 요청사항,               | 추가화물 |      |  |  |

| ← воок   | 저장하기           |              |      |      |
|----------|----------------|--------------|------|------|
| ·선적포트:   | BUSAN          | BUSAN, KOREA |      |      |
| ·목적포트:   | SAVANNAH       |              |      | Q    |
| ·업무유형:   | FCL LCL 통관의    |              | 통관의뢰 | 보험의뢰 |
| ·컨테이너:   | 45'            | •            | 1개   | •    |
| ·작업일시:   | 2016-05-03     |              | 11:( | 00   |
| ·작업주소:   | 작업지, 출고지 주소    |              |      | Q    |
| ·작업담당:   | 이름, 직          | 급            |      | Q    |
| ·작업전화:   | 전화번호           | 전화번호 전화번호:   |      | 2    |
| ·REMARK: | 비고, 요청사항, 추가화물 |              |      |      |
|          |                |              |      |      |
| 다        | 시작성            |              | 저장하기 | 1    |

| ← 위치걷 | 저장하기 |    |    |    |
|-------|------|----|----|----|
| Q     |      |    |    | 확인 |
| 서울    | 부산   | 대구 | 인천 | 광주 |
| 대전    | 울산   | 세종 | 경기 | 강원 |
| 충북    | 충남   | 전북 | 전남 | 경북 |
| 경남    | 제주   |    |    |    |
|       |      |    |    |    |
|       |      |    |    |    |
|       |      |    |    |    |
|       |      |    |    |    |
|       |      |    |    |    |
|       |      |    |    |    |
|       |      |    |    |    |
|       |      |    |    |    |

## 2. BOOKING

- ⑥ [작업담당]을 입력합니다. 핸드폰에 저장되어있는 경우 [ 🔍 ]의 표시로 연락처를 검색합니다.
- ⑦ [작업전화]와 [REMARK]를 입력 후 [저장하기]를 선택하여 부킹을 완료합니다.
- ⑧ BOOKING 완료시 메인화면의 목록에 접수상태로 나타납니다.

| ← воок   | ING          | 다시작성   | 저장하기 | ←вс  |
|----------|--------------|--------|------|------|
| ·선적포트:   | BUSAN, KOREA | 4      | Q    | ·선적포 |
| ·목적포트:   | SAVANNAH     |        | Q    | ·목적포 |
| ·업무유형:   | FCL LCL      | 통관의뢰 ! | 보험의뢰 | ·업무유 |
| ·컨테이너:   | 45' 🗸        | 1개     | •    | ·컨테이 |
| ·작업일시:   | 2016-05-03   | 11:0   | 00   | ·작업일 |
| ·작업주소:   | 인천 강화군       |        | ·작업주 |      |
| 작업담당:    | 이름, 직급       |        | Q    | ·작업딤 |
| ·작업전화:   | 전화번호         | 전화번호   | 2    | ·작업전 |
| ·REMARK: | 비고, 요청사항, 4  | ·REMA  |      |      |
| 다        | 시작성          | 저장하기   | I    |      |

| ← воок   | ING                  |            | 다시작성 | 저장하기 |
|----------|----------------------|------------|------|------|
| ·선적포트:   | BUSAN, KOREA         |            |      | Q    |
| ·목적포트:   | SAVANNAH             |            |      | Q    |
| ·업무유형:   | FCL                  | LCL        | 통관의뢰 | 보험의뢰 |
| ·컨테이너:   | 45'                  | •          | 1개   | •    |
| ·작업일시:   | 2016-05-03 11:0      |            |      | 00   |
| ·작업주소:   | 인천 강화군               |            |      | Q    |
| ·작업담당:   | 나작업                  | 나작업        |      |      |
| ·작업전화:   | 전화번호                 | 전화번호 전화번호2 |      |      |
| ·REMARK: | 비고, 요청사항, 추가화물<br>:: |            |      |      |
|          |                      |            |      |      |
| 다        | 시작성                  |            | 저장하  | 7    |

| 2016-05-01 ~ 201                                |          | :                           |
|-------------------------------------------------|----------|-----------------------------|
|                                                 | 16-05-31 | S                           |
| 전체 접수 진행                                        | 배차       | 취소                          |
| <u>^ 2016-05-03</u>                             |          | (1건)                        |
| 출항일<br>선사 선명/항차<br>FCL 45 * 1개<br>5월3일 11:00 작업 | 부<br>(배) | 도착일<br>·킹번호<br>차차량)<br>[접수] |

### 3. 부킹내역확인하기.

= 유로라인글로벌

접수

2016-05-01

2016-05-03

QAANAAQ

FCL 40 \* 1개

FCL 40 \* 1개

FCL 45\*1개

5월3일 11:00 작업

5월3일 14:00 작업

BUSAN, KOREA →

WAALRE

출항일 선사

출항일

선사

5월3일 14:00 작업

전체

출항일

선사

| 1 | 메인화면에서 검색할 기간을 선택한 후 [○] 표시를 선택합니다. |
|---|-------------------------------------|
|---|-------------------------------------|

:

S

취소

AACHEN

(3건)

도착일

[접수]

도착일

[접수]

도착일

[접수]

부킹번호

(배차차량)

부킹번호

(배차차량)

SAVANNAH

부킹번호

(배차차량)

ZAANDAM

BOOKING

배차

2016-05-31

진행

 $\rightarrow$ 

 $\rightarrow$ 

선명/항차

선명/항차

선명/항차

② 검색한 목록의 항목을 선택하면 부킹상세정보를 확인할 수 있습니다.

| ← 부킹정보<br>처리상태 : 접수           차량위치         수정하기 | ← 부킹정보 <sup>차량위치</sup> <sup>차량위치</sup> | 수정하기 |
|-------------------------------------------------|----------------------------------------|------|
| 고객정보                                            | 부킹담당                                   | ~    |
| 고객회사 <b>테스트</b>                                 | 차량정보                                   |      |
| <sup>담당자명</sup> <b>테스터002 / 1599-1387</b>       | 차량번호                                   | >    |
| 운송구간 QAANAAQ → AACHEN                           | 기사전화                                   | >    |
| <sub>운송구분</sub> FCL 40 * 1개                     | 컨테이너                                   |      |
| 작업일시 <b>5월 3일 14시 00분</b>                       | 실넘버                                    |      |
| REMARK 003                                      | 상세정보                                   |      |
| 부킹정보                                            | 작업주소 <b>제주 서귀포시</b>                    | >    |
| 선사이름                                            | <sup>작업담당</sup> 나담당 /                  | >    |
| 선명/항차                                           | 작업전화 010-1234-5678                     | >    |
| ETDETA 출항일 → 도착일                                | Closing 12월 30일 0시 00분                 |      |
| 부킹넘버                                            | <sup>의뢰정보</sup> 통관의뢰 (X) 보험의뢰 (X)      |      |
| 부킹담당                                            | <sup>처리상태</sup> 접수 / 화물번호: 102         |      |

## 4. 부킹내역수정하기

= 유로라인글로벌

접수

2016-05-01

2016-05-03

QAANAAQ

FCL 40 \* 1개 5월3일 14:00 작업

FCL 40 \* 1개 5월3일 14:00 작업

FCL 45 \* 1개 5월3일 11:00 작업

BUSAN, KOREA →

WAALRE

출항일 선사

출항일 선사

전체

출항일 선사

| 1 | 메인화면에서 수정할 부킹정보 | 브를 선택합니다. |
|---|-----------------|-----------|
| - |                 |           |

③ 정보수정 후 하단의 [저장하기]를 선택하여 수정을 완료합니다.

② 상단의 [수정하기]를 선택합니다.

2016-0

진행

 $\rightarrow$ 

 $\rightarrow$ 

선명/항차

선명/항차

선명/항차

|                                                                                                    | ← 부킹정보 <sup>차량위치</sup> <sup>수정하기</sup>                                                       |
|----------------------------------------------------------------------------------------------------|----------------------------------------------------------------------------------------------|
| -05-31 🦪                                                                                                    | 고객정보                                                                                         |
| 배차 취소                                                                                                    | 고객회사 <b>테스트</b>                                                                              |
| (3건)                                                                                                    | <sup>담당자명</sup> <b>테스터002 / 1599-1387</b>                                                    |
| AACHEN                                                                                                    | ਿਣੇਸਟਾਂ QAANAAQ → AACHEN                                                                     |
| 부킹번호                                                                                                    | <sub>운송구분</sub> FCL 40 * 1개                                                                  |
| (배차차량)<br>[접수]                                                                                                    | 작업일시 <b>5월 3일 14시 00분</b>                                                                    |
|                                                                                                    | - No                                                                                         |
| ZAANDAM                                                                                                    | REMARK <b>003</b>                                                                            |
| ZAANDAM<br>도착일<br>부킹번호                                                                                                    | REMARK <b>003</b><br>부킹정보                                                                    |
| ZAANDAM<br>도착일<br>부킹번호<br>(배차차량)                                                                                                   | REMARK <b>003</b><br>부킹정보<br>선사이름                                                            |
| ZAANDAM<br>도착일<br>부킹번호<br>(배차차량)<br>[접수]                                                                                           | REMARK <b>003</b><br>부킹정보<br>선사이름<br>선명/항차                                                   |
| ZAANDAM<br>도착일<br>부킹번호<br>(배차차량)<br>[접수]<br>SAVANNAH<br>도착일                                                                        | REMARK <b>003</b><br><b>부킹정보</b><br>선사이름<br>선명/항차<br>ETDETA <b>출항일 → 도착일</b>                 |
| ZAANDAM<br>도착일<br>부킹번호<br>(배차차량)<br>[접수]<br>SAVANNAH<br>도착일<br>부킹번호<br>(배차자략)                                                      | REMARK <b>003</b><br><b>부킹정보</b><br>선사이름<br>선명/항차<br>ETDETA <b>출항일 → 도착일</b><br>부킹넘버         |
| ZAANDAM         도착일         부킹번호         (배차차량)         [접수]         SAVANNAH         도착일         부킹번호         (배차차량)         [접수] | REMARK <b>003</b><br><b>부킹정보</b><br>선사이름<br>선명/항차<br>ETDETA <b>출항일 → 도착일</b><br>부킹냄버<br>부킹담당 |

| ← <mark>BOOK</mark><br>처리상태 | 다시작성             | 저장하기 |      |            |  |
|-----------------------------|------------------|------|------|------------|--|
| ·선적포트:                      | QAANAAQ          | Q    |      |            |  |
| ·목적포트:                      | AACHEN           |      |      |            |  |
| ·업무유형:                      | FCL LCL          |      | 통관의뢰 | 보험의뢰       |  |
| ·컨테이너:                      | 40'              | •    | 1개   | •          |  |
| ·작업일시:                      | 2016-05-03 14:00 |      |      | :00        |  |
| ·작업주소:                      | 제주 서귀포시          |      |      | Q          |  |
| ·작업담당:                      | 나담당 🔍            |      |      |            |  |
| ·작업전화:                      | 0101234567       | 8    | 전화번호 | <u>≥</u> 2 |  |
| ·REMARK:                    | 003              |      |      |            |  |
|                             |                  |      |      |            |  |
| 다시작성 저장하기                   |                  |      |      |            |  |

## 5. 차량위치확인하기

2

3

메인화면에서 차량위치를 확인할 항목을 선택합니다.. 1

상단의 [차량위치]를 또는 "차량정보"에 "차량번호"를 선택합니다.

차량위치가 지도에 표시됩니다.

| = 유명                                   | 로라인글르                             | 로벌              | BOOKING          | :                                               |
|----------------------------------------|-----------------------------------|-----------------|------------------|-------------------------------------------------|
| 🗰 2016                                 | 5-05-01                           | ~ 🛗 20          | 16-05-31         | S                                               |
| 전체                                     | 접수                                | 진행              | 배차               | 취소                                              |
| <u>~ 2016</u>                          | 5-05-03                           |                 |                  | (3건)                                            |
| QAANA<br>출항일<br>선사<br>FCL 4(<br>5월3일 1 | AQ<br>선명<br>0 * 1개<br>4:00 작업     | →<br>/항차<br>업   | AA<br>특<br>(배    | CHEN<br>도착일<br><sup>2</sup> 킹번호<br>차차량)<br>[접수] |
| WAALF<br>출항일<br>선사<br>FCL 4(<br>5월3일 1 | ≹E<br>선명,<br>0 * 1개<br>4:00 작압    | →<br>/항차<br>업   | IAAS<br>부<br>(배  | NDAM<br>도착일<br>복킹번호<br>차차량)<br>[접수]             |
| BUSAN<br>출항일<br>선사<br>FCL 4:<br>5월3일 1 | , KORE<br>선명<br>5 * 1개<br>1:00 작업 | A →<br>/항차<br>업 | SAVAI<br>부<br>(배 | NNAH<br>도착일<br>르킹번호<br>차차량)<br>[접수]             |

| ← <b>부킹정보</b><br><sub>처리상태 : 접수</sub> | 차량위치 | 수정하기 |
|---------------------------------------|------|------|
| 고객정보                                  |      |      |
| 고객회사 <b>테스트</b>                       |      |      |
| 담당자명 <b>테스터002 / 1599-</b>            | 1387 |      |
| ← 운송정보 차량위치<br>처리상태 : 배치              | 수정하기 |      |
|                                       |      |      |
| 선명/항차123 123                          |      |      |
| ETDETA 출항일 → 도착일                      |      |      |
| Closing 5월 4일 15시 25분                 |      |      |
| 컨픽업CY                                 |      |      |
| 컨반납CY                                 |      |      |
| 차량정보                                  |      |      |
| 운송회사 <b>테스트운송사</b>                    |      |      |
| <sub>운송담당</sub> 최선민 / 010-3597-9456   | >    |      |
| <sup>차량번호</sup> 경기00가0000             | >    |      |
| 기사전화 010-3597-9456                    | >    |      |
| 컨테이너 <b>컨no001</b>                    |      |      |
| <sup>실넘버</sup> 실no001                 |      | >    |

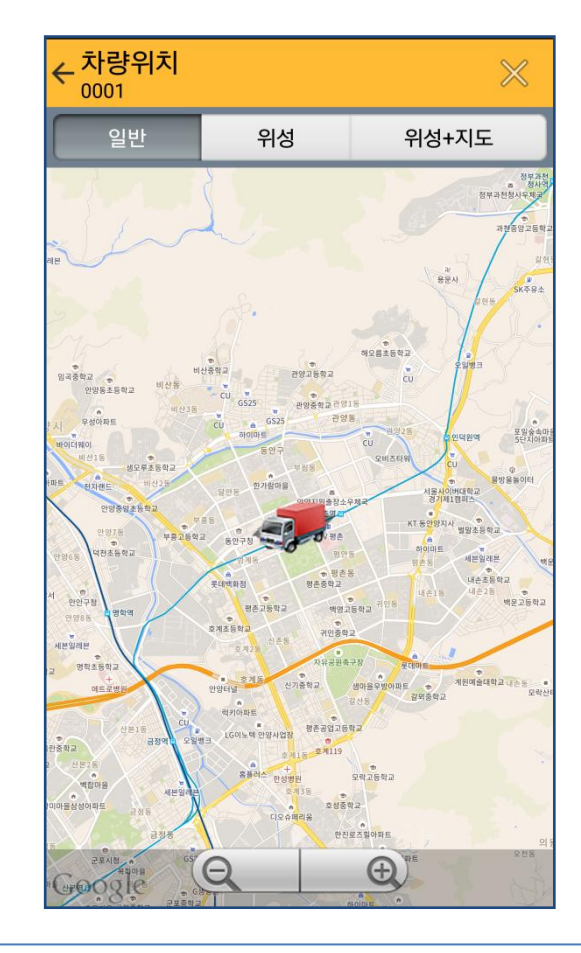

# 6. 메인메뉴 및 단축메뉴

- ① 초기화면에서 [ ☰]을 선택하면 메인메뉴가 나타납니다.
- ② 나타난 메인메뉴를 숨기려면 [←]을 선택합니다.
- ③ 단축메뉴는 [:]을 선택합니다.

|                                 | 유로리                          | ·인글                       | 로벌            |         | BO     | OKING           | :                                               |
|---------------------------------|------------------------------|---------------------------|---------------|---------|--------|-----------------|-------------------------------------------------|
| <b>#</b> 2                      | 016-0                        | 5-01                      | ~ 8           | 20      | )16-05 | 5-31            | G                                               |
| 전치                              | 1                            | 접수                        | 7             | 진행      | 배기     | 4               | 취소                                              |
| ~ 2                             | 2016-0                       | 5-03                      |               |         |        |                 | (3건)                                            |
| QAA<br>출항원<br>123<br>FCL<br>5월3 | NAA<br>일<br>40 *<br>일 14:(   | Q<br>123<br>1개<br>D0 작업   | / 1:<br>업     | →<br>23 |        | AA              | CHEN<br>도착일<br>123<br>0001<br>[배차]              |
| WAA<br>출항을<br>선사<br>FCL<br>5월3  | ALRE<br>실<br>40 *<br>일 14:(  | 선명<br>1개<br>00 작(         | /항:<br>업      | →<br>차  | Z      | 1AAZ<br>두<br>(배 | NDAM<br>도착일<br>킹번호<br>차차량)<br>[접수]              |
| BUS<br>출항을<br>선사<br>FCL<br>5월3  | AN, K<br>실<br>45 *<br>일 11:( | (ORE<br>선명<br>1개<br>00 작( | A<br>/항:<br>업 | →<br>차  | S      | AVAI<br>투<br>(배 | NNAH<br>도착일<br><sup>2</sup> 킹번호<br>차차량)<br>[접수] |

| ÷     | 유로라인글로벌       | BOOKING      |
|-------|---------------|--------------|
| EURC  | 비스트<br>네스터002 | 31 💭<br>> 취소 |
| ·1 머  | 시지함           |              |
| ·2 공  | 지사항           |              |
| ·3 0  | 용안내           |              |
| ·4 L  | 바의정보          |              |
| ·5 유  | 로라인글로벌        |              |
| ·6 브  | l스케줄어플        |              |
| ·7 0· | 플추천하기         |              |
| ·8 혼  | ·경설정          |              |
| ·9 종  | 료하기           |              |
| 1     |               |              |

| = 유로                                    | 르라인글로                                 | 벌          | :                                            |  |
|-----------------------------------------|---------------------------------------|------------|----------------------------------------------|--|
| 2016                                    | -05-01 ~                              | 이용안내       |                                              |  |
| 전체                                      | 접수                                    | 환경설정       |                                              |  |
| <ul> <li>2016</li> <li>QAANA</li> </ul> | -05-03<br>AQ                          | 종료히        | 하기                                           |  |
| 출항일<br>123<br>FCL 40<br>5월3일 1          | 123 /<br>) * 1개<br>4:00 작업            | 123        | 도착일<br>123<br>경기00가0000<br><mark>[배차]</mark> |  |
| WAALR<br>출항일<br>123<br>FCL 40<br>5월3일 1 | E<br>123 /<br>) * 1개<br>4:00 작업       | →<br>123   | ZAANDAM<br>도착일<br>123<br>(배차차량)<br>[배차]      |  |
| BUSAN<br>출항일<br>123<br>FCL 45<br>5월3일 1 | , KOREA<br>123 /<br>5 * 1개<br>1:00 작업 | . →<br>123 | SAVANNAH<br>도착일<br>123<br>(배차차량)<br>[배차]     |  |

| ← 유로라인글로벌                                        | BOOKING       |
|--------------------------------------------------|---------------|
| 비스트           EURO LINE           GOMAL CO., LTD | 31 (2<br>> 취소 |
| ·1 메시지함                                          |               |
| ·2 공지사항                                          |               |
| ·3 이용안내                                          |               |
| ·4 나의정보                                          |               |
| ·5 유로라인글로벌                                       |               |
| ·6 빅스케줄어플                                        |               |
| ·7 어플추천하기                                        |               |
| ·8 환경설정                                          |               |
| ·9 종료하기                                          |               |
|                                                  |               |

9. 종료하기 : 어플을 종료합니다.

2. 공지사항 : 포딩사의 공지사항을 확인할 수 있습니다. 3. 이용안내 : 간단이용안내를 확인할 수 있습니다. 4. 나의정보 : 나의 등록된 정보를 확인할 수 있습니다. ( 정보가 상이할 경우 시스템관리자에게 확인합니다.) 5. 유로라인글로벌 : 유로라인글로벌 홈페이지로 이동합니다. 6. 빅스케줄어플 : 빅스케줄어플을 설치할 수 있습니다. 7. 어플추천하기 : 메시지나 링크를 전송하여 어플을 추천합니다. 8. 환경설정 : "화물배차 문자알림사용"과 "알림소리사용"을 설정할 수 있습니다. 시스템버전을 확인합니다.

1. 메시지함 : 포딩사의 메시지를 수신합니다..

#### ※ 메인메뉴 기능 설명